#### Download Citrix Workspace for Windows:

https://www.citrix.com/downloads/workspace-app/windows/workspace-app-for-windows-latest.html

(Mac users download is here: Citrix Workspace app 2301 for Mac - Citrix)

1. Click on "Start" to start the installation

| 🎯 Citrix Workspace | ×                                                                                                    |
|--------------------|----------------------------------------------------------------------------------------------------|
|                    | Welcome to Citrix Workspace                                                                                                    |
|                    | Citrix Workspace app installs software that allows access to virtual applications that your organization provides, including software that allows access to the applications that use your browser.                                                                    |
| Workspace          | <ul> <li>Allow applications access to your webcam and<br/>microphone.</li> <li>Allow applications to use your location.</li> <li>Allow access to local applications authorized by your<br/>company.</li> <li>Save your credential to sign in automatically.</li> </ul> |
|                    | Click Start to set up and install Citrix Workspace app on<br>your computer.                                                                                                    |
| citrix             |                                                                                                    |
|                    | Start Cancel                                                                                                    |

2. Accept the license agreement by ticking the box and click "Install".

| litrix Workspace                                                                                                    | ×    |
|----------------------------------------------------------------------------------------------------|------|
| License Agreement                                                                                                    |      |
| You must accept the license agreement below to proceed.                                                                                                    |      |
| CITRIX LICENSE AGREEMENT                                                                                                    |      |
| Use of this component is subject to the Citrix license or terms of service covering the Citrix product(s) and/or service(s) with which you will be using this component. This component is licensed for use only with such Citrix product(s) and/or service(s). |      |
| CTX_code EP_R_A10352779                                                                                                    |      |
| I accept the license agreement                                                                                                    |      |
| Install                                                                                                    | ncel |

3. Click "finish" and restart if prompted.

| 🞯 Citrix Workspace                                                                | ×      |
|-----------------------------------------------------------------------------------|--------|
| citrix                                                                            |        |
| <b>Installation successful</b><br>Click on Finish to begin using Citrix Workspace |        |
|                                                                                   | Finish |

4. Open the application Citrix Workspace and enter the Store URL: citrix.bc3.edu and click "Continue".

| Citrix Workspace                                          | ( | × |
|-----------------------------------------------------------|---|---|
|                                                           |   |   |
| Welcome to Citrix Workspace<br>citrix.bc3.edu<br>Continue |   |   |

5. Enter your BC3 credentials for MFA.

| 🞯 Citrix Workspace                                                                                |              | - [           | 2     | × |
|---------------------------------------------------------------------------------------------------|--------------|---------------|-------|---|
|                                                                                                   |              |               |       |   |
| Butler County<br>Community College                                                                |              |               |       |   |
| Sign in<br>firstname.lastname@bc3.edu ×<br>Can't access your account?                             |              |               |       |   |
| STUDENTS: Use your username (b+7digit student id)<br>and @my.bc3.edu Example: b1234567@my.bc3.edu |              |               |       |   |
| STAFF: Use your username and @bc3.edu Example:<br>John.Smith@bc3.edu                              |              |               |       |   |
| Sign-in options                                                                                   |              |               |       |   |
|                                                                                                   | Terms of use | Privacy & coo | okies |   |

6. Enter you BC3 credentials in the Citrix Workspace application and click "Log On".

| Citrix Workspace | 2                              | × |
|------------------|--------------------------------|---|
| User name:       | domain\user or user@domain.com |   |
| Password:        |                                |   |
|                  | Remember my password           |   |
|                  | Log On Cancel                  |   |
| Secure co        | onnection                      |   |

7. To get to the Windows 10 desktop click on the "DESKTOPS" tab and then on Windows 10.

| Citrix Workspace                  |            |          | - 0 | $\times$ |
|-----------------------------------|------------|----------|-----|----------|
| 3 BC3                             | СС<br>НОМЕ | DESKTOPS | Q : | ¢.       |
| Desktops<br>All (1) Favorites (0) |            | 1        |     |          |
|                                   |            |          |     |          |
| Windows 10                        |            | -        |     |          |
|                                   |            |          |     |          |
|                                   |            |          |     |          |
|                                   |            |          |     |          |
|                                   |            |          |     |          |
|                                   |            |          |     |          |
|                                   |            |          |     |          |
|                                   |            |          |     |          |

Subsequent logins can be done with launch the newly installed Citrix Workspace located in your PC's Start Menu (Windows 10).

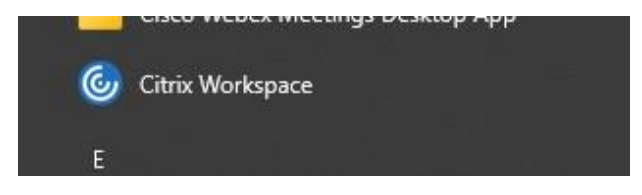